Автор: Administrator 02.07.10 13:44 - Последнее обновление 28.06.11 11:11

Как перенести Outlook автоматическое заполнение адресов для нового компьютера

Откройте любую папку перейдите на вкладку "Вид" и выберите Показывать скрытые файлы и папки, радио-кнопки под Скрытые файлы и папки вариант. Кроме того, убедитесь, Скрывать расширения для зарегистрированных типов файлов флажок ниже скрытые файлы не отмечен

Теперь в "Мой компьютер", перейдите на страницу своего профиля папки в документе, Настройки. В Vista, вы найдете свой профиль в папку Пользователи папку.

Как только в вашем профиле папки, перейдите на страницу каталога Application Data, а затем в Microsoft и, наконец, перспективы. Так что окончательный путь должен быть что-то вроде:

"C:Documents and Settingsимя\_пользователя Application DataMicrosoftOutlook"

В Outlook папку, найдите файл с расширением. **\*.NK2** Это файл, который содержит всю информацию автозаполнении. Скопируйте этот файл и передать его на новый компьютер.

И наконец, пойти на то же место на новом компьютере, как описано выше, а именно: "C:Documents and Settingsимя\_пользователя Application DataMicrosoftOutlook" и убедитесь Автор: Administrator 02.07.10 13:44 - Последнее обновление 28.06.11 11:11

что \*.NK2 файл существует. Запустите Outlook и откройте новое сообщение. Когда вы начинаете печатать, и все ваши предыдущие Автозаполнение адреса появится.

{jcomments on}